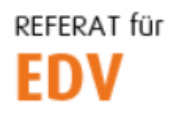

htu graz | Hochschülerinnen- und Hochschülerschaft an der TU Graz

## Berechtigungsverwaltung von shared-Mailboxen unter SOGo

Im Addressfeld des Browsers folgende URL angeben um zur Verwaltungsoberfläche zu gelangen: <u>https://permissions.htugraz.at</u>

Anschließend mit den HTU-Benutzerdaten einloggen:

Benutzername: HTU-Benutzer (ohne @htugraz.at)

**Passwort: HTU Passwort** 

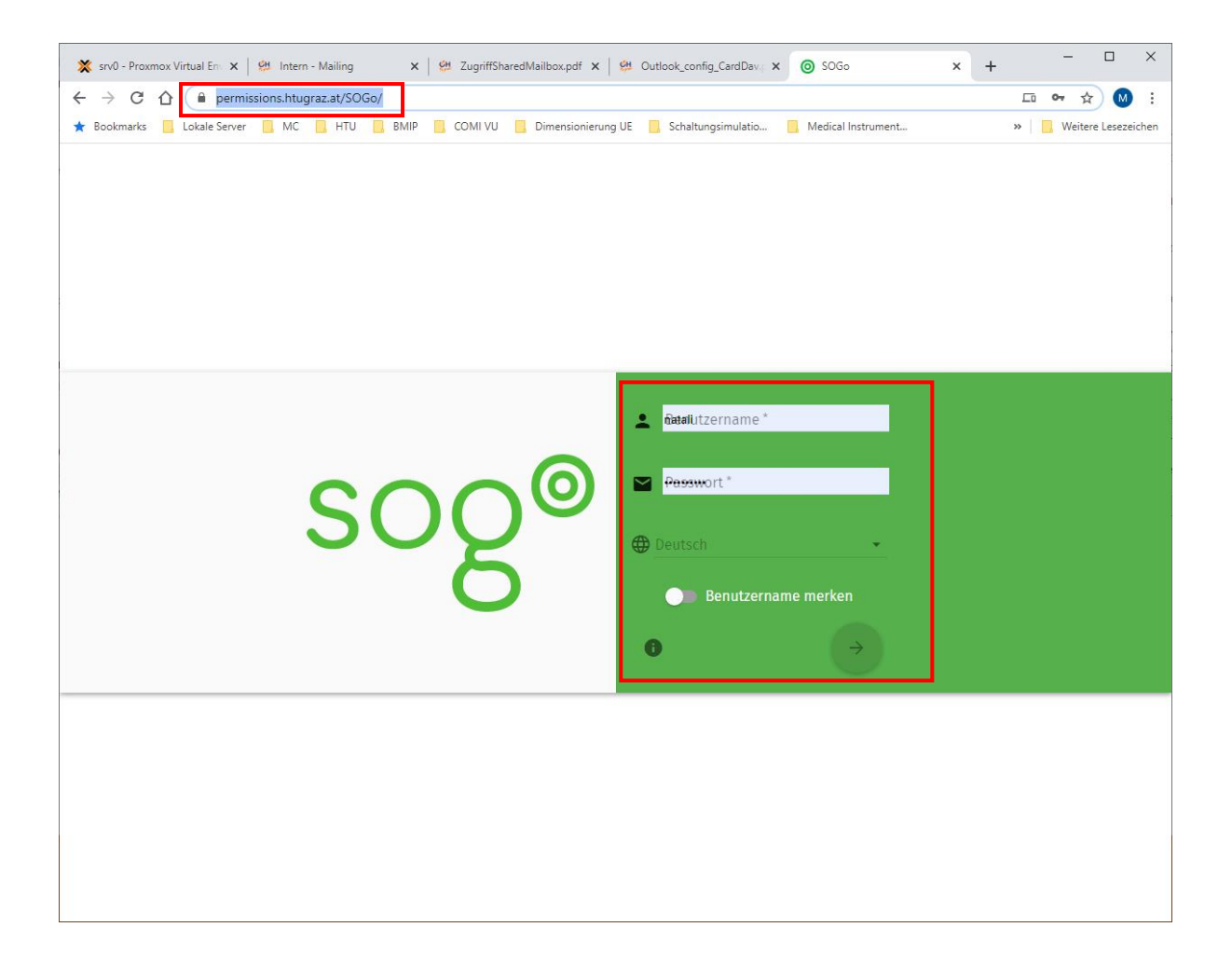

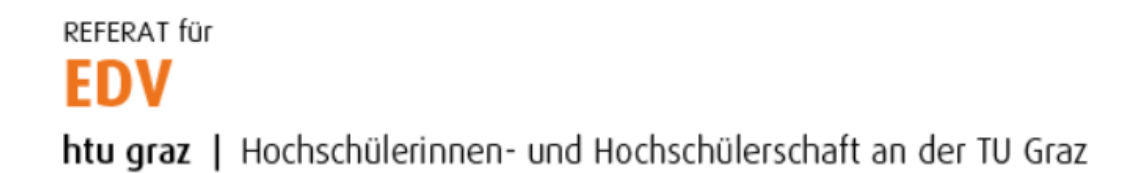

Freizugebenden Ordner durch Klick auf die "drei Punkte" neben Posteingang erstellen (optional, es kann auch ein bereits bestehender Ordner freigegeben werden).

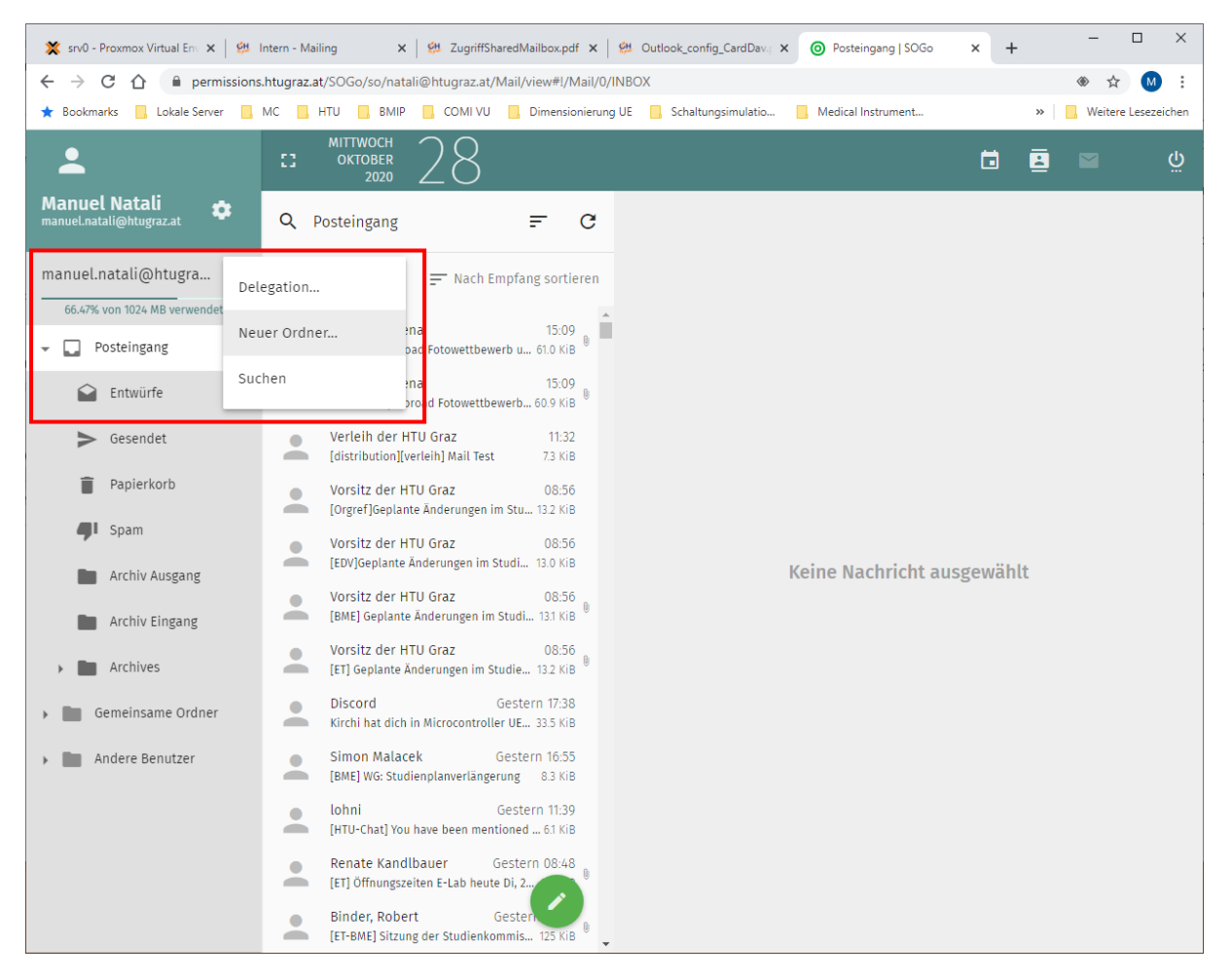

## Den zu erstellenden Ordner benennen und mit OK bestätigen.

| Entwürfe          | Neureiter, Lena 15:09<br>[BME] Study Abroad Fotowettbewerb 60.9 KiB       |
|-------------------|---------------------------------------------------------------------------|
| Gesendet          | Verleih der HTU Graz 11:32                                                |
| Papierkorb        | Neuer Ordner                                                              |
| l Spam            | Geben Sie den Namen des neuen Ordners ein* shared-Mails                   |
| Archiv Ausgang    | n ausgewählt                                                              |
| Archiv Eingang    | ABBRECHEN OK                                                              |
| Archives          | Vorsitz der HTU Graz 08:56<br>[ET] Geplante Anderungen im Studie 13:2 KIB |
| Gemeinsame Ordner | Discord Gestern 17:38                                                     |

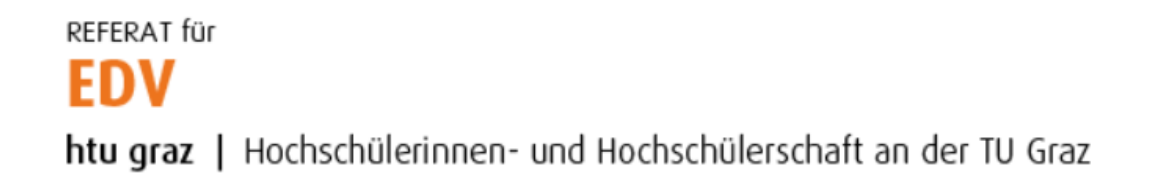

Den eben erstellten (oder bereits bestehenden) Ordner markieren und auf die drei Punkte (rechts) klicken:

| 💥 srv0 - Proxmox Virtual En 🛛 🗙                                                                                                    | 🛛 🗱 Intern - Mailing 🛛 🗙 🖓                                                                                                    | ZugriffSharedMailbox.pdf 🗙 🛛 | Outlook_config_CardDav., ×  Solaria sahred-Mails   SOGo | × + - • ×             |  |  |
|----------------------------------------------------------------------------------------------------|----------------------------------------------------------------------------------------------------|------------------------------|---------------------------------------------------------|-----------------------|--|--|
| 🗧 🔶 😋 🏠 🔒 permissions.htugraz.at/SOGo/so/natali@htugraz.at/Mail/view#!/Mail/0/INBOX%25252Fsahred-Mails 🔹 🖈 🚺 :                                         |                                                                                                    |                              |                                                         |                       |  |  |
| ★ Bookmarks 🛛 Lokale Serve                                                                                                    | r 🛄 MC 🛄 HTU 🛄 BMIP 🛄                                                                                                    | COMI VU 🔜 Dimensionierung U  | E 📃 Schaltungsimulatio 📃 Medical Instrument             | » Weitere Lesezeichen |  |  |
| Aanuel Natali<br>manuel.natali@htugraz.at                                                                                                    | MITTWOCH<br>OKTOBER<br>2020                                                                                                    | <br>₽                        |                                                         | <b>ූ 🗟 🗖</b> බ්       |  |  |
| manuel.natali@htugra<br>66.47% von 1024 MB verwende<br>← □ Posteingang                                                                                 | t Keine Nachricht 🚍                                                                                                    | - Nach Empfang sortieren     |                                                         |                       |  |  |
| <ul> <li>Archiv Ausgang</li> <li>Archiv Eingang</li> <li>Archives</li> <li>sahred-Mails</li> <li>Gemeinsame Ordner</li> <li>Andere Benutzer</li> </ul> | Suchen<br>Als Entwürfe festlegen<br>Als Gesendet festlegen<br>Als Papierkorb festlegen<br>Als Spam festlegen<br>Benutzerrechte |                              | Keine Nachricht au                                      | ısgewählt             |  |  |

## Den Eintrag "Benutzerrechte…" anklicken.

| , 55              |                          |     |
|-------------------|--------------------------|-----|
| Archives          | Suchen                   | •   |
| sahred-Mails      | Als Entwürfe festlegen   |     |
| Gemeinsame Ordner | Als Gesendet festlegen   |     |
| Andere Benutzer   | Als Papierkorb festlegen |     |
|                   | Als Spam festlegen       |     |
|                   | Benutzerrechte           | ļ 🖉 |

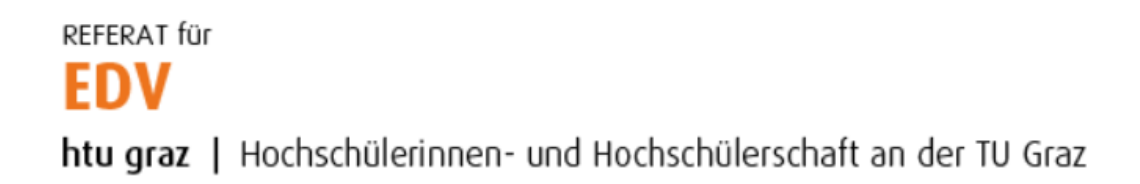

Es öffnet sich ein neues Popup. Hier können Benutzer gesucht werden, welche Berechtigungen auf dem Ordner erhalten sollen:

| ui@ntugra         | Keine Nachricht 📰 Nach Empfang sortieren     |
|-------------------|----------------------------------------------|
| 1024 MB verwendet |                                              |
| ingang            |                                              |
| twürfe            |                                              |
| sendet            | Zugriffsrechte Sahred-Mails                  |
| pierkorb          | Reputrar hipputrigan                         |
| am                | Q Gritsch                                    |
| :hiv Ausgang      | Valentin Gritsch valentin.gritsch@htugraz.at |
| :hiv Eingang      | SPEICHERN                                    |
| :hives            | SECULEN                                      |
| nred-Mails        |                                              |

Anschließend den Benutzer anklicken und auswählen welche Berechtigungen der User auf dem Ordner erhalten soll. Vorgang mit Klick auf "Speichern" bestätigen.

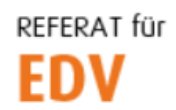

htu graz | Hochschülerinnen- und Hochschülerschaft an der TU Graz

| i 🌣<br>az.at | Q s     | Zugriffsrechte<br>sahred-Mails                  |                         | ×       |                |
|--------------|---------|-------------------------------------------------|-------------------------|---------|----------------|
| ntugra       | Keine N |                                                 |                         |         |                |
| IB verwendet |         | Q Benutzer hinzufügen                           |                         |         |                |
| ıg           |         | Valentin Gritsch<br>valentin.gritsch@htugraz.at |                         | ^       |                |
| e            |         | E-Mails in diesem Ordner ansehen                |                         |         |                |
| et           |         | E-Mails in diesem Ordner als (un)gelese         | en markieren            |         |                |
| orb          |         | Markierungen von E-Mails in diesem Or           | rdner verändern         |         |                |
|              |         | 🛃 E-Mails in diesem Ordner hinzufügen, k        | opieren und verschieben |         |                |
|              |         | E-Mails versenden                               |                         |         | ht puerous bit |
| .usgang      |         | Neue Unterordner anlegen                        |                         |         | ni ausgewählt  |
| ingang       |         | E-Mails in diesem Ordner löschen                |                         |         |                |
| 5            |         | 🔲 Diesen Ordner löschen                         |                         |         |                |
|              |         | Diesen Ordner komprimieren                      |                         |         |                |
| maits :      |         | Benutzerrechte dieses Ordners verände           | ern                     |         |                |
| ne Ordner    |         |                                                 |                         |         |                |
| nutzer       |         | Alle authentifizierten Benutzer                 |                         | $\sim$  |                |
|              |         |                                                 | SP                      | EICHERN |                |
|              |         |                                                 |                         |         |                |